## Safira-Frente de loja Cadastro de pessoa jurídica

Descrição sumária

Nesta tela serão informados procedimentos de cadastro pessoa jurídica, associações de empresas e contas patrimoniais, enquadramento do tributo e tabela de preço, além de fazer localização do cadastro já efetivado.

Procedimentos

- 1. Safira Frente de Loja  $\rightarrow$  Cadastros  $\rightarrow$  Pessoa juridica;
- Inicie o cadastro clicando no botão "Incluir(+)", insira o "CNPJ", e "Inscrição municipal", "Nome" e "Nome fantasia da empresa";
- 3. No campo "Contato" insira um número de telefone: residencial ou celular, comercial, fax e e-mail conforme campos em branco;
- 4. Preencha todos os campos da grade "Endereço", em seguida opção "GRAVAR";
- 5. Vá até a aba "Associações", clique em "Incluir (+)" na grade "Empresas";
- 6. Selecione uma empresa que deseja associar, em seguida clique em "Ok";
- 7. Abaixo, na grade "Contas", selecione um tipo de conta patrimonial que deseja atribuir às empresas associadas, em seguida opção "GRAVAR";
- Vá à aba "Inscrição estadual / Tabela de preço", clique em "Incluir(+)", escolha o nome da UF, Tipo de enquadramento, marcar no checkbox "Contribuinte substituto" e o número de "Inscrição estadual", em seguida clique em "Ok";
- 9. Na grade "Tabela de preço", escolha o nome da empresa e da tabela de preço, na sequência clique em "Ok";
- 10. Finalize em "GRAVAR".

ID de solução único: #1127 Autor: : Greyce Chagas Última atualização: 2012-12-18 21:05